## L'inscription sur IServ avec un téléphone portable ou une tablette

1. Entrez cette adresse internet dans votre navigateur: cgs-hh.de

|     |      |                |        | S     | uche   | n     |       | Abb | rect | nen          |                                                      |  |
|-----|------|----------------|--------|-------|--------|-------|-------|-----|------|--------------|------------------------------------------------------|--|
|     | •    | Anme<br>gs-hh. | lden · | - ISe | rv - c | cgs-h | ıh.de | 9   |      |              |                                                      |  |
|     | 6000 | jie-Su         | iche   | _     | _      |       |       |     |      |              |                                                      |  |
| 1 X | Q (  | :gs-h          | h.de   |       |        | )     |       |     |      |              |                                                      |  |
|     |      |                |        |       |        |       |       |     |      |              |                                                      |  |
|     |      |                |        |       |        |       |       |     |      |              |                                                      |  |
|     |      |                |        |       |        |       |       |     |      |              |                                                      |  |
|     |      |                |        |       |        |       |       |     |      |              |                                                      |  |
|     | cgs- | hh.de          |        |       |        |       |       | Ŷ   | •    | 8            |                                                      |  |
|     | qw   | е              | r      | t     | z      | u     | i     | 0   | р    | ü            | ALL PROPERTY AND AND AND AND AND AND AND AND AND AND |  |
|     | a s  | d              | f      | g     | h      | j     | k     |     | ö    | ä            |                                                      |  |
|     | ↔    | У              | x      | С     | V      | b     | n     | m   |      | $\bigotimes$ |                                                      |  |
|     | 123  | <b>;;</b>      |        | Leer: | zeich  | en    |       | ·   | Öff  | fnen         |                                                      |  |

2. Loggez-vous avec le nom et prénom de votre enfant. N'utilisez que des lettres minuscules (prénom.nom)

|                                         | BRUNUS CHULLE                    |  |
|-----------------------------------------|----------------------------------|--|
| ~~~~~~~~~~~~~~~~~~~~~~~~~~~~~~~~~~~~~~~ | In der IServ-App fortfahren oder |  |
| 2                                       | IServ-Anmeldung Account          |  |
| 3                                       | Passwort                         |  |
|                                         | ISECV                            |  |
|                                         | AA ≜ cgs-hh.de Č                 |  |

3. Entrez votre mot de passe (6 chiffres).

4. Entrez un nouveau mot de passe. Le cadre passera au vert lorsque votre mot de passe sera accepté.

|        | Passwort setzen                                                                                                    |
|--------|----------------------------------------------------------------------------------------------------|
|        | Aus Sicherheitsgründen müssen Sie Ihr Passwort<br>ändern, bevor Sie fortfahren können.                                                                                                    |
|        | <ul> <li>Das Passwort darf Groß- und<br/>Kleinbuchstaben sowie Ziffern und Zeichen<br/>enthalten. Umlaute sind nicht erlaubt. Aus<br/>Sicherheitsgründen sollten Sie Ihr Passwort<br/>niemals weitergeben und regelmäßig<br/>ändern.</li> <li>Tipp: Je komplexer Ihr Passwort ist, desto<br/>kürzer darf es sein.</li> </ul> |
| 4      | Neues Passwort                                                                                                    |
| 2      | Passwort wiederholen                                                                                                    |
| $\sum$ | • • • • • •                                                                                                    |
| 5      | ✓ок                                                                                                    |
| ,      | Angemeldet als Clara Grunwald. Abmelden                                                                                                    |
|        | IServ                                                                                                    |
|        | ISery Schulserver                                                                                                    |

5. Il est nécessaire de valider votre nouveau mot de passe une deuxième fois. N'oubliez pas d'écrire le nouveau mot de passe sur un bout de papier pour ne pas l'oublier.

6. Bienvenue à IServ! Pour accéder au menu, cliquez sur le symbole «hamburger».

| 6 |                                                                                                    |  |
|---|----------------------------------------------------------------------------------------------------|--|
|   | 😑 E-Mail                                                                                                    |  |
| V | - Es befindet sich keine ungelesene E-Mail im<br>Posteingang -                                                                                                    |  |
|   | A E-Mails senden und empfangen                                                                                                    |  |
|   | News                                                                                                    |  |
|   | Es gibt zurzeit keine Neuigkeiten.                                                                                                    |  |
|   | Letzter Login: 16.04.2023 14:05                                                                                                    |  |
|   | Iserv-App x Laden Sie die IServ-App für eine für Ihr Mobilgerät optimierte Nutzung und melden Sie sich mit Ihren IServ-Zugangsdaten an. Weitere Informationen finden Sie in der Dokumentation. Laden im App Store JETZT BEI Google Play |  |
|   | AA                                                                                                    |  |

7. Pour installer l'application, téléchargez l'application depuis l'Appstore.

|   | <ul> <li>Suchen</li> <li>Suchen</li> </ul>                 | • =           |
|---|------------------------------------------------------------|---------------|
|   | ISERV<br>ISERV GmbH<br>AKTUALISIEREN                       | Û             |
| 7 | 2039 BEWERTUNGEN ALTER CH<br>2,3 4+ #5<br>★★☆☆☆ Jahre Bild | S5<br>Ing ISe |
| L | Neue Funktionen Version                                    | isverlauf     |
|   | Fehlerkorrekturen und Stabilitätsverbesse                  | rungen.       |
|   | Vorschau                                                   |               |
|   | 9:20 २ ■ 9:21                                              | doku-iserv.   |
|   | 🖻 Nows                                                     | Posteingang   |

8. Entrez l'adresse internet: cgs-hh.de

|   | IS                   | erv               |  |
|---|----------------------|-------------------|--|
|   | Geben Sie die Adress | e des IServs ein: |  |
| 8 | cgs-hh.de<br>Weite   | er                |  |

9. Entrez le nom de votre enfant, faites comme indiqué à l'étape 2.

|    | GRUN GRUN                                                       |              |  |
|----|-----------------------------------------------------------------|--------------|--|
|    | Um sich am IServ anzumelden, g<br>Sie bitte Ihre Anmeldedaten e | geben<br>in. |  |
| 9  | vorname.nachname                                                | 0            |  |
| 10 | Passwort                                                        |              |  |
|    | Anmelden                                                        |              |  |

10. Entrez votre nouveau mot de passe, faites comme indiqué à l'étape 4.